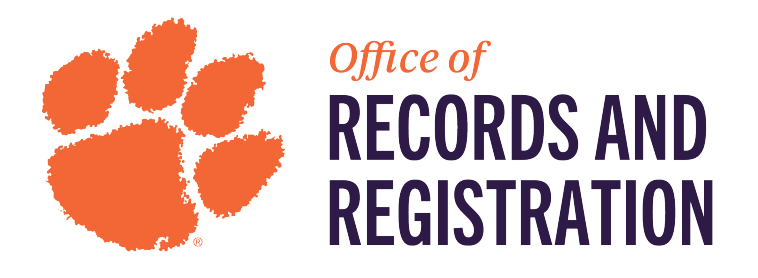

## 1. Go to <u>IROAR</u> > Administrative Users (Banner 9)

| Roar Portal               |                                             | <b>₽</b>                                 |
|---------------------------|---------------------------------------------|------------------------------------------|
|                           |                                             |                                          |
| Dashboard Graduate School | Undergraduate Records & Financial A         | Nid Student Billing Administrative Users |
|                           |                                             |                                          |
| ONUNIL                    | Administrative Users (AppNav - Banner<br>9) | Student Self-Service                     |
|                           | Student Registration Self-Service           | Faculty/Advisor Self-Service             |
| × 1889                    | Banner Document Management (BDM)            |                                          |
|                           |                                             |                                          |

2. Enter SSATEXT in search bar and click enter.

| Welcor   | ne                  |                              |              |
|----------|---------------------|------------------------------|--------------|
| • Search | O Direct Navigation | satext                       |              |
|          |                     | Section Comment<br>(SSATEXT) | с <b>і</b> . |
|          |                     |                              |              |

- 3. This screen will appear. Enter the term and CRN of the course, then hit Go.
  - Term is associated with the year and term.
    - o Fall 2024: 202408

- Spring 2024: 202401
- o Summer 2024: 202405

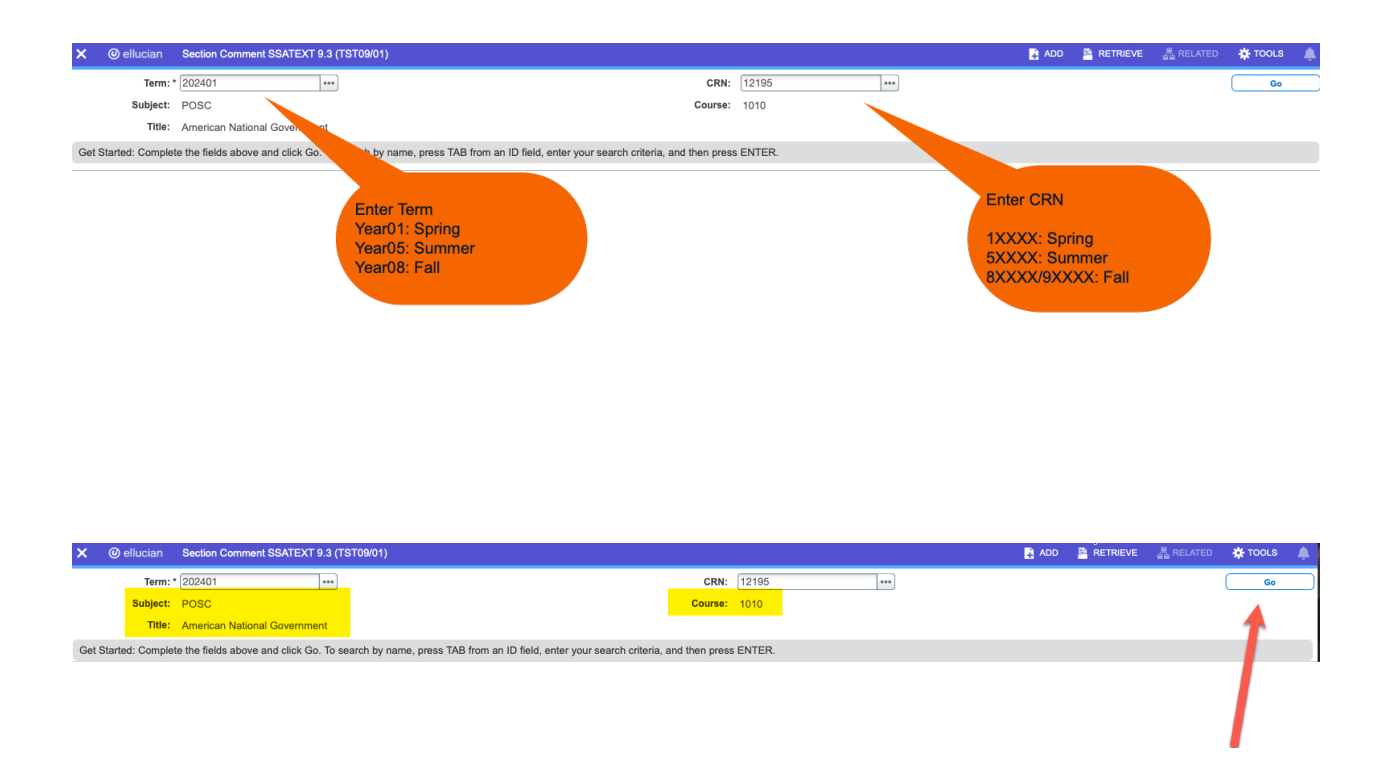

4. The main section comment page will populate.

| X @ ellucian Section Comment SSATEXT 9.3 (TST09/01)                                    | 📑 ADD 📓 RETRIEVE 🗸 RELATED 🔅 TOOLS 🌲 |
|----------------------------------------------------------------------------------------|--------------------------------------|
| Term: 202401 CRN: 12195 Subject: POSC Course: 1010 Title: American National Government | Start Over                           |
| - SECTION TEXT                                                                         | 🕄 Insert 🛛 Delete 🃲 Copy  Filter     |
| Section Text *                                                                         |                                      |
| Image: Non-State         Image         Per Page                                        | Record 1 of 1                        |
| SECTION LONG TEXT                                                                      | 🗄 Insert 📮 Delete 🌆 Copy 🏻 🍸 Filter  |
| Section Long Text                                                                      |                                      |

Activity Date 10/04/2023 02:18:13 PM

- 5. In the Section Text box, you can enter in text that will display on the course page.
  - a. Example: This is a test.

| X @ ellucian Section Comment SSATEXT 9.3 (TST09/01)                                    | ADD     |                     | 🔏 RELATED   | 🗱 то     | DLS          |
|----------------------------------------------------------------------------------------|---------|---------------------|-------------|----------|--------------|
| Term: 202401 CRN: 12195 Subject: POSC Course: 1010 Title: American National Government | Saved s | uccessfully (1 rows | saved)      |          |              |
| SECTION TEXT                                                                           |         | C In:               | sert 🗖 Dele | ie 🎜 Cop | y 🏹 Filter   |
| lection Text *                                                                         |         |                     |             |          |              |
| (his is a test)                                                                        |         |                     |             |          |              |
| 10 0 Per Page                                                                          |         |                     |             | Re       | ecord 1 of 1 |
| SECTION LONG TEXT                                                                      |         | 🚼 In:               | sert 🔲 Dele | e 📲 Cop  | y 🎈 🕄 Filter |
| Section Long Text                                                                      |         |                     |             |          |              |
|                                                                                        |         |                     |             |          |              |

6. If a faculty or a student goes to the title of the course, they will be able to view the text you put in.

|               | CLEN          | ∕IS <b>≇</b> N | 1              | <b>20</b> /  | AR                                 | _                             |                                                                                                    |                            |                 | ¢    |
|---------------|---------------|----------------|----------------|--------------|------------------------------------|-------------------------------|----------------------------------------------------------------------------------------------------|----------------------------|-----------------|------|
| · · · · ·     |               |                |                |              |                                    | Class Details for American Na | tional Government POSC-Political Science 1010 001                                                                                                  |                            |                 |      |
| <u>Studer</u> | <u>nt</u> • [ | Registr        | <u>ation</u>   | • <u>Sel</u> | ect a Term • Brow                  | Term: 202401   CRN: 12195     |                                                                                                    |                            |                 |      |
| Brows         | se Clas       | sses           |                |              |                                    | Class Details                 | Introduction to American national government and politics examining                                                                                |                            |                 |      |
|               |               |                | _              | _            |                                    | Bookstore Links               | topics such as the Constitution, federalism, political institutions, political<br>behavior, and political participation. Includes Honors sections. |                            |                 |      |
| Search I      | Results -     | - 87 Class     | es<br>POSC-Pol | itical Scien | C9                                 | Section Details               | Section information text:<br>This is a test.                                                                                                    |                            | Search A        | gain |
|               | 0000          | outjeet.       | 00010          |              |                                    | Syllabus                      |                                                                                                    | Aug. 1.                    |                 |      |
| Term ~        | CRN ~         | Subject        | Course         | Section      | Title                              | Attributes                    |                                                                                                    | Attribute                  | Linked Sections | \$R* |
| Sprin         | 12105         | POSC           | 1010           | 001          | American National Gover            | Restrictions                  |                                                                                                    | SC REACH Act Course        |                 |      |
| opini         | 12185         | F030           | 1010           | 001          | Lecture                            | Instructor/Meeting Times      |                                                                                                    | Social Sciences Gen Ed Req |                 |      |
|               |               |                |                |              |                                    | Enrollment/Waitlist           |                                                                                                    | SC REACH Act Course        |                 |      |
| Sprin         | 12196         | POSC           | 1010           | 002          | American National Gover<br>Lecture | Corequisites                  |                                                                                                    | Social Sciences Gen Ed Req |                 | _    |
|               |               |                |                |              |                                    | Prerequisites                 |                                                                                                    |                            |                 |      |
| Sprin         | 15724         | POSC           | 1010           | 003          | American National Gover            | Cross Listed Courses          |                                                                                                    | SC REACH Act Course        |                 |      |
|               |               |                |                |              | Lecture                            | Fees                          |                                                                                                    | Social Sciences Gen Ed Req |                 |      |
|               |               |                |                |              |                                    |                               |                                                                                                    | SC REACH Act Course        |                 |      |
| Sprin         | 17376         | POSC           | 1010           | 004          | American National Gover<br>Lecture |                               | Close                                                                                                    | Social Sciences Gen Ed Req |                 |      |

7. Click the top left X to exit the form.

|                                                                                                    | SECTION TEXT  C  C  C  C  C  C  C  C  C  C  C  C  C                              | Section Text  Section Long Text  Section Long Text  Section Long Text | Term: 202401 CRN: 12195 Subject: POSC | Course: 1010 Title: American National Government | Saved successfully (1 rows saved) |
|----------------------------------------------------------------------------------------------------|----------------------------------------------------------------------------------|-----------------------------------------------------------------------|---------------------------------------|--------------------------------------------------|-----------------------------------|
| Section Long Text  Section Long Text  Section Long Text                                                                                                    | eeden Text *  his is a text  his is a text  Section Long Text  Section Long Text | Section Long Text                                                     | ▼ SECTION TEXT                        |                                                  | 😫 Insert 🛛 🗖 Delete               |
| This is a test                                                                                                    | his is a test.                                                                   | This is a tost:                                                       | Section Text *                        |                                                  |                                   |
| Image: Contract of the second contract of the second contract of the secon | Section Long Text                                                                |                                                                       | This is a test.                       |                                                  |                                   |
| -SECTION LONG TEXT Deletes                                                                                                    | Section Long Text Section Long Text                                              | Section Long Text                                                     | 10 0 Per Pa                           | ige                                              |                                   |
| Sector Long Text                                                                                                    | Section Long Test                                                                | Sector Long Text                                                      | * SECTION LONG TEXT                   |                                                  | 📑 Insert 🛛 Delete                 |
|                                                                                                    |                                                                                  |                                                                       | Section Long Text                     |                                                  |                                   |
|                                                                                                    |                                                                                  |                                                                       |                                       |                                                  |                                   |
|                                                                                                    |                                                                                  |                                                                       |                                       |                                                  |                                   |
|                                                                                                    |                                                                                  |                                                                       |                                       |                                                  |                                   |
|                                                                                                    |                                                                                  |                                                                       |                                       |                                                  |                                   |
|                                                                                                    |                                                                                  |                                                                       |                                       |                                                  |                                   |
|                                                                                                    |                                                                                  |                                                                       |                                       |                                                  |                                   |
|                                                                                                    |                                                                                  |                                                                       |                                       |                                                  |                                   |
|                                                                                                    |                                                                                  |                                                                       |                                       |                                                  |                                   |
|                                                                                                    |                                                                                  |                                                                       |                                       |                                                  |                                   |